## 贵州大学经济学院

# 2021 年硕士研究生复试面试流程

1. 进入"学信网远程面试系统"

资格审查合格的考生于复试规定时间提前 20 分钟进入"学信网 远程面试系统"的复试考场进行候考。考生进入候考后,首先 360 度转动摄像头证明所处环境封闭独立。

然后,按系统显示的顺序逐一进行复试。

2. 实人验证

验证界面,请考生选择学信网APP进行验证。

若考生第一机位是电脑从电脑端登录系统,则选择"学信网App" 方式后,电脑页面会显示实人验证二维码。考生使用手机上的学信网 App右上角的扫一扫功能,扫描电脑页面上的二维码,实人验证通过 时,电脑页面显示"实人验证成功",方可进行后续操作。

若考生第一机位是手机从手机端登录系统,则选择"学信网App" 方式后,在手机页面点击开始"开始",按照提示进行人脸识别验证 操作,完成后点击"返回首页"进行后续操作。

若实人验证不通过次数超过 5 次,则需要进入人工身份认证流程,请考生及时联系报考学院。

### 3. 查阅系统须知及考试信息

实人验证通过后请认真仔细阅读系统须知。阅读完成后点击"下 一步"可选择考生所报考的学校及考试信息。选择本次要参加的考试 后,进入准考信息确认界面,考生应**仔细核对个人信息**,确认无误后 点击"确认"按钮进入承诺书阅读界面。

## 4.阅读、签订复试诚信承诺书

在确认完个人信息后考生须认真阅读系统中弹出的《贵州大学 2021 年网络远程复试考生诚信承诺书》承诺诚信应试,并点击同意。

#### 5.缴纳复试费用

点击确认承诺诚信应试后,进入面试信息界面。考生可在此页面进行复试缴费。复试费 100 元/人,缴费后因自身原因导致未能参加复试的,已支付的复试费不予退回。

### 6.进入候考

开始复试的考生,首先由答辩秘书宣读考场须知。

然后,考生选择某一个题库后,由工作人员从考生选定的题库随 机抽取一套题目供考生作答。工作人员将抽取到的试题交予考官,由 考官宣读试题,考生根据考官宣读的题目进行口述作答。每道题目回 答完毕,请以"XX考生回答完毕"结尾。

若考生认为抽到的某个题目无法作答,可以从备选题库中重新抽 取一个题目进行作答,且只能对重新选择后的题目作答。

说明:考生题库分为A、B、C 三个题库及1个备选题库,A、B、 C 题库包含若干套题目,每套题目包括:1 道英语能力测试题目、1 道综合测试题目,1道专业测试题目。

同等学力加试的考生对题库抽取题目回答完毕后,须测试加试科

目。

**补充:**因远程网络复试平台系统、网络环境等原因,可能导致考 生实际复试时间的延后、提前,学院将对复试进程进行调整,请各位 考生关注并予以谅解。